# Research Facilities & Equipment Database Admin Site User Guide

Version 1.0

# Contents

| Document Introduction                                                      |
|----------------------------------------------------------------------------|
| Accessing the 'Admin Site' of the Research Facilities & Equipment Database |
| Searching for Equipment and Facility records7                              |
| Creating a new Equipment / Facility record                                 |
| Editing an Existing Equipment / Facility record9                           |
| Submitting a DRAFT record for APPROVAL10                                   |
| Marking a record as WITHDRAWN11                                            |
| Removal of WITHDRAWN status12                                              |
| Edit and approve records AWAITING FIXED ASSET APPROVAL13                   |
| User Administration User Guide14                                           |
| Add / Edit a School or Department Record15                                 |
| Add / Edit a Source of Funds16                                             |
| Add / Edit a Service Level17                                               |
| User Administration – Role overview18                                      |
| Add new User19                                                             |
| Edit Existing User                                                         |
| Removal of 'Admin Site' access20                                           |
| Document Information                                                       |
| Version History                                                            |

## **Document Introduction**

This document is intended as a high level Administration User Guide of how to use the Research Facilities & Equipment Database, and focuses on the various tasks to be performed by the 'Administration users' (*Edit/Update Users, Approvers and Administrators*) via the 'Admin Site'.

General users (*i.e. 'Search Only Users'*) will not have access to the 'Admin Site' and will view records via a different method.

It does not include the various policies and procedures related to equipment sharing – these can be found on the University of Cambridge Equipment Sharing project web site <u>here</u>.

#### • Roles and responsibilities

There are a number of different roles associated with the Research Facilities & Equipment Database – as summarised below. Each role has a different level of access and will be able to perform different functions. Any changes to your user permissions should be requested via your <u>Schools Team</u> in the Research Operations Office.

| Role                    | Responsibility                                                                                                    | Able to access the<br>'Admin' site? |
|-------------------------|----------------------------------------------------------------------------------------------------|-------------------------------------|
| Search Only<br>User     | Able to view and search the Research Facilities & Equipment<br>Database, but able to see ' <b>LIVE'</b> records only.<br>Unable to enter or edit any records, or view any records that are<br>not ' <b>LIVE'.</b> | NO                                  |
| Edit/Update<br>User     | As per 'Search Only' user, but also able to add new<br>equipment/facility records and view/edit existing records for<br>their assigned department(s) only.<br>Can also mark 'LIVE' records as 'WITHDRAWN'         | YES                                 |
| Fixed Asset<br>Approver | As per 'Edit/Update' user, but also able to approve records from<br>a Fixed Assets perspective.<br><b>Not restricted to specific departments</b> .                                                                | YES                                 |
| Administrator           | As per 'Edit/Update' user, but also able to manage User<br>access/permissions and maintain system configuration data.<br><b>Not restricted to specific departments.</b>                                           | YES                                 |

Each section in this guide begins with a table highlighting which role is able to perform that particular function.

A high level process flow showing how a facility / equipment record moves between each role and status is shown <u>here</u>.

#### • Frequently asked questions

Although this document focuses solely on how to use the Research Facilities & Equipment Database, a large number of Frequently Asked Questions (FAQs) have been drafted in order to enhance understanding of the requirements. These can be found <u>here</u>.

#### • Who should I contact for further information and support?

Should you have any further questions or queries related to equipment sharing, or have any issues relating to the use of the Research Facilities & Equipment Database, please contact your <u>Schools Team</u> in the <u>Research Operations Office</u> in the first instance.

#### • Status values

An equipment/facility record can have one of many different status values – as indicated below.

| Status Name             | Description                                                                                                    | Who can see records at this status?                                                                                                    |
|-------------------------|----------------------------------------------------------------------------------------------------|----------------------------------------------------------------------------------------------------|
| DRAFT                   | A record that is still being drafted and has not yet been submitted for approval.                                                                                                    | <ul> <li>Edit/Update Users (own dept. only)</li> <li>Fixed Asset Approver (all depts.)</li> <li>Administrators (all depts.)</li> </ul> |
| PENDING_FA_<br>APPROVAL | A record that has been submitted for<br>approval and is currently 'AWAITING<br>FIXED ASSET APPROVAL'                                                                                                    | <ul> <li>Edit/Update Users (own dept. only)</li> <li>Fixed Asset Approver (all depts.)</li> <li>Administrators (all depts.)</li> </ul> |
| LIVE                    | A record that has received "FIXED<br>ASSET APPROVAL and is now 'LIVE'<br>and available for viewing and<br>searching by all database users.<br>Note: There are various options<br>available for 'LIVE' records – including<br>the ability to restrict visibility to<br>'internal Cambridge only'. | • All users who can access the<br>Equipment Sharing Database                                                                           |
| WITHDRAWN               | Records that have been flagged as<br><b>'WITHDRAWN'</b> and are no longer<br>visible to 'Search Only' users of the<br>database.                                                                                                    | <ul> <li>Edit/Update Users (own dept. only)</li> <li>Fixed Asset Approver (all depts.)</li> <li>Administrators (all depts.)</li> </ul> |

## Research Facilities & Equipment Database - Admin User Guide

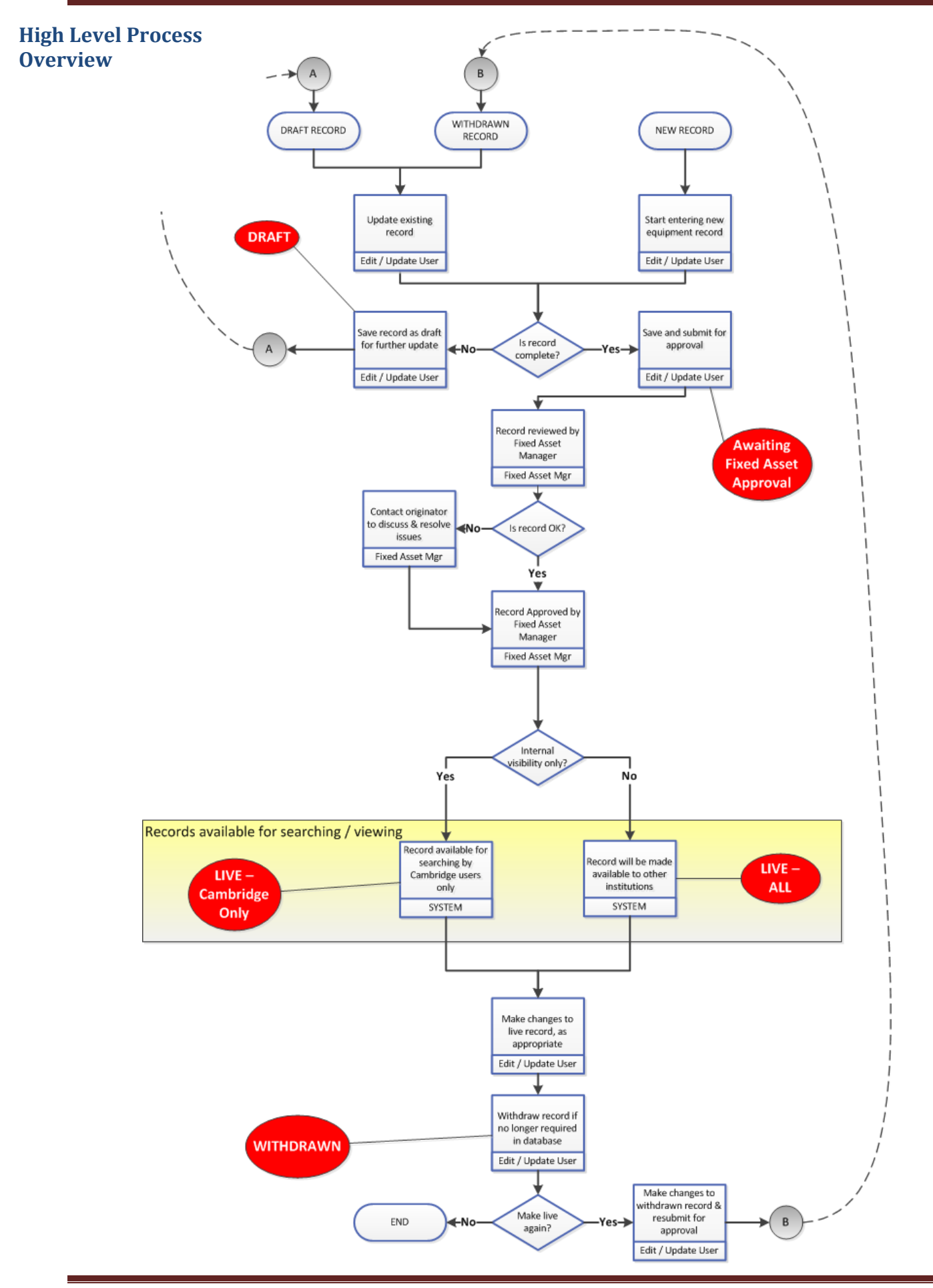

# Accessing the 'Admin Site' of the Research Facilities & Equipment Database

| Search Only User | Edit/Update User | Fixed Asset Approver | Administrator |
|------------------|------------------|----------------------|---------------|
| NO               | YES              | YES                  | YES           |

The University of Cambridge 'Admin Site' of the Research Facilities & Equipment Database is located at <u>the</u> <u>following address</u> and is only accessible to approved users.

Access is secured via RAVEN encryption, although the system can also handle a separate username and password security model where users do not have a Raven account.

Should you require access to the 'Admin Site', please contact your <u>Schools Team</u> in the <u>Research Operations</u> <u>Office</u> in the first instance.

An example of the initial log-in screen is shown below.

- Enter the admin site URL at the following address
- Click on the '<u>Click here to login through Raven</u>' link as highlighted below

| Project Site                                             | Admin: Research Facilities and Equipment Database |
|----------------------------------------------------------|---------------------------------------------------|
| Admin Console Login                                      |                                                   |
| I Login Using Raven account. O Don't have Raven account. |                                                   |
| Click here to login through Raven Click here             | re to log in via Raven                            |

• Enter your CRSid and Raven Password – as highlighted below, and then click on the Submit button.

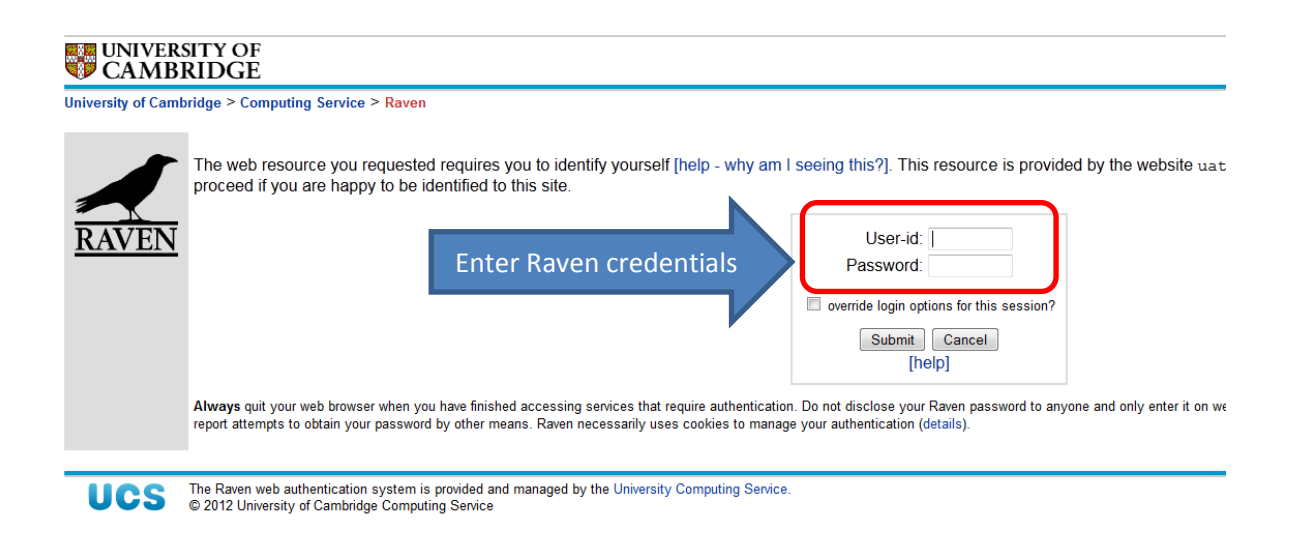

#### **Searching for Equipment and Facility records**

| Search Only User | Edit/Update User | Fixed Asset Approver | Administrator |
|------------------|------------------|----------------------|---------------|
| NO               | YES              | YES                  | YES           |

Whilst all users are able to view 'LIVE' records via the public site, only certain roles will be able to view records that are at 'DRAFT', 'WITHDRAWN' or 'PENDING\_FA\_APPROVAL' status – as highlighted above.

Records that are not 'LIVE' can only be viewed via the Administration site – accessible at the following address

| <u>Logout</u> | ogout Admin: Equipment Sharing Database                                                           |                     |                             |                                                                                                    |                                                    |                                   |                                   |  |  |
|---------------|---------------------------------------------------------------------------------------------------|---------------------|-----------------------------|----------------------------------------------------------------------------------------------------|----------------------------------------------------|-----------------------------------|-----------------------------------|--|--|
| Equipmen      | uipment / Facility Users Departments Schools Organisations Source of Funds ServiceLevel           |                     |                             |                                                                                                    |                                                    |                                   |                                   |  |  |
| Edit Sel      | lected Add Equipment                                                                              |                     |                             | Equipment Facility                                                                                    |                                                    |                                   |                                   |  |  |
|               | Name                                                                                              | Status              | utilisation                 | Description                                                                                           | Department                                         | Web URL                           | Location                          |  |  |
| $\bigcirc$    | seahorses FOR NEW<br>REALLY LARGE BUILDING                                                        | PENDING_FA_APPROVAL | Very Low (less<br>than 20%) | Furniture purchased for the new English Faculty<br>building, many individual items in this bulk order | Physics<br>(Optoelectronics)                       |                                   | S040.GROUND.GG                    |  |  |
| $\bigcirc$    | Audio Equipment as per<br>specification 06/01/2004                                                | PENDING_FA_APPROVAL | Medium (40% to 60%)         | AV equipment purchased for new Faculty building.<br>Many individual items in this bulk order.         | Physics<br>(Superconductivity)                     |                                   | S020.GROUND.GG                    |  |  |
|               | HOWE - 40/4 - PLASTIC                                                                             | PENDING_FA_APPROVAL | Medium (40% to 60%)         | Electrical infrastructure.                                                                            | Applied<br>Mathematics &<br>Theoretical<br>Physics |                                   | S020.GROUND.GG<br>S020.GROUND.GG. |  |  |
| •             | 123_MILLENIA XsP,<br>TSUNAMI PUMP KIT AS<br>PER QUOTATIONCPO<br>033/02 & NoU/1/463/02-B01-<br>D1. | PENDING_FA_APPROVAL | Medium (40% to<br>60%)      | Tsunami Pump Kit                                                                                      | Geography                                          |                                   | W012.GROUND.870                   |  |  |
| $\bigcirc$    | Four Mirror Optical Floating<br>Zone Furnace                                                      | PENDING_FA_APPROVAL | Medium (40% to 60%)         | mirror furnace                                                                                        | Sainsbury<br>Laboratory                            | http://www.qm.phy.cam.ac.uk/      | W010329                           |  |  |
| •             | 123_Dryogenic Cryogen-Free<br>measurement system, AC<br>Resistivity Measurement<br>Option, DM     | WITHDRAWN           | Unavailable                 | DMS System                                                                                            | Physics (Hep)<br>High Energy<br>Physics            | http://www.qm.phy.cam.ac.uk/      | W010.GROUND.312                   |  |  |
|               | PHILIPS XL30 ESEM-FEG<br>ENVIRONMENTAL<br>SCANNING ELECTRON<br>MICROSCOPE SYSTEM AS<br>PER Y      | WITHDRAWN           | High (60% to 80%)           | Environmental Scanning Electron Microscope                                                            | Physics<br>(Superconductivity)                     | http://www.emsuite.phy.cam.ac.uk/ | W010.GROUND.356                   |  |  |
|               | PPMS-9                                                                                            | WITHDRAWN           | Very High (80% +)           | Physical Property Measurement System                                                                  | Physics (Sp)<br>Semiconductor<br>Physics           | http://www.qm.phy.cam.ac.uk/      | W010.GROUND.310A                  |  |  |

- Click on the Equipment / Facility tab.
- To search for a Facility record, select the 'Facility' button. To search for an Equipment record, select the 'Equipment' button.
- To search by Status, begin typing the required Status in the search box as highlighted above.
- Once the relevant record has been located, select the button on the left hand side, and click on the Edit Selected button to view and/or edit all of the other information associated with the record.

## **Creating a new Equipment / Facility record**

| Search Only User | Edit/Update User | Fixed Asset Approver | Administrator |
|------------------|------------------|----------------------|---------------|
| NO               | YES              | YES                  | YES           |

Creating new records is performed via the Administration site at <u>the following address</u> and can only be performed by certain roles. Any changes to user permissions for the Research Facilities & Equipment Database should be requested via the relevant <u>Schools Team</u> at the Research Operations Office.

An **Edit/Update User** can create a new equipment/facility record within the Research Facilities & Equipment Database for any departments that they are assigned access to.

Administrators and Approvers can create new facility/equipment records <u>for ALL departments</u>, as their access to the Research Facilities & Equipment Database is not restricted to specific department(s).

Once a draft record is complete, it can either be <u>Submitted for Approval</u>, or saved as **'DRAFT'** again for further editing.

|             | withtp://10.1.1.199:808in/faces/login.xhtml         +                                |              |                     | A = A B - Curls                                                                                             |       |
|-------------|--------------------------------------------------------------------------------------|--------------|---------------------|----------------------------------------------------------------------------------------------------|-------|
| g 10.1.1.1  | 19918080/ esd-admin/races/ login.xntml                                               |              |                     | 🙀 V C 🛛 🔊 Vodogie                                                                                           | × [۳  |
| <u>gout</u> |                                                                                      |              | Adı                 | n: Equipment Sharing Database                                                                               |       |
| ources      | Users Departments Schools Organisations                                              | Source of Fi | nds Se              | zeLevel                                                                                                    |       |
| dit Sele    | ected Add Equipment                                                                  |              | ۲                   | quipment Facility                                                                                           |       |
|             | Search all fields:                                                                   |              |                     |                                                                                                    |       |
|             | Name                                                                                 | Status       | utilisati           | * Fixed Asset Id(s):                                                                                        | ion   |
| 0           | FURNITURE FOR NEW BUILDING                                                           | DRAFT        | Medium (<br>to 60%) | * Technique:<br>• Description:                                                                              | GG    |
| )           | Audio Equipment as per specification 06/01/2004                                      | DRAFT        | Medium (<br>to 60%) | * Status: DRAFT •<br>* Visibility: INTERNAL_CAMBRIDGE •<br>Current Utilisation<br>Level: =<br>* Location: = | GG    |
|             | HOWE - 40/4 - PLASTIC                                                                | DRAFT        | Medium (            | Web Address(URL): 0.GROUND                                                                                  | GG    |
|             | MILLENIA XsP, TSUNAMI PUMP KIT AS PER QUOTATIONCPO<br>033/02 & NoU/1/463/02-B01- D1. | DRAFT        | Medium (<br>to 60%) | Additional Notes: Organisation: University of Cambridge 12.GROUND                                           | .870  |
|             | Four Mirror Optical Floating Zone Furnace                                            | DRAFT        | Medium (            | Department Name: Select One   10329                                                                         |       |
|             | Dryogenic Cryogen-Free measurement system, AC Resistivity<br>Measurement Option, DM  | DRAFT        | Medium (<br>to 60%) | Available Selected 10.GROUND                                                                                | .312  |
|             | PHILIPS XL30 ESEM-FEG ENVIRONMENTAL SCANNING<br>ELECTRON MICROSCOPE SYSTEM AS PER Y  | DRAFT        | Medium (<br>to 60%) | RCUK - EPSRC<br>RCUK - EPSRC<br>RCUK - ESRC<br>E                                                            | .356  |
|             | PPMS-9                                                                               | DRAFT        | Medium (<br>to 60%) | RCUK - MERC<br>RCUK - STFC<br>U - HERC<br>RCUK - STFC                                                       | .310A |
|             |                                                                                      |              |                     | Cverodds                                                                                                    |       |

- Click on the Equipment / Facility tab.
- To add a Facility record, select the 'Facility' button. To add a new Equipment record, select the 'Equipment' button.
- Click on Add Facility / Add Equipment button as highlighted
- Enter Equipment / Facility details into the relevant fields. Note: those marked with an asterisk are mandatory
- If record is complete and ready for approval, select Submit for Approval button
- If record is still being drafted, select Save As Draft button

## **Editing an Existing Equipment / Facility record**

|                  |                  | *                    |               |
|------------------|------------------|----------------------|---------------|
| Search Only User | Edit/Update User | Fixed Asset Approver | Administrator |
| NO               | YES              | YES                  | YES           |
|                  |                  |                      |               |

Editing existing records is performed via the Administration site at <u>the following address</u> and can only be performed by certain roles. Any changes to user permissions for the Research Facilities & Equipment Database should be requested via the relevant <u>Schools Team</u> at the Research Operations Office.

An **Edit/Update User** can edit and update existing '**DRAFT'**, '**LIVE'**, '**AWAITING APPROVAL'** or '**WITHDRAWN'** equipment/facility records within the Research Facilities & Equipment Database <u>for any departments that they</u> <u>are assigned access to</u>.

Administrators and Approvers can edit and update existing 'DRAFT', 'LIVE', 'AWAITING APPROVAL' or 'WITHDRAWN' facility/ equipment records for <u>ALL departments</u>, as their access to the Research Facilities & Equipment Database is not restricted to specific department(s).

| Admin: Equipment Sharing Database |                                                                                      |             |                        |                                                                                                    |                                                                   |                                                                             |               |  |
|-----------------------------------|--------------------------------------------------------------------------------------|-------------|------------------------|----------------------------------------------------------------------------------------------------|-------------------------------------------------------------------|-----------------------------------------------------------------------------|---------------|--|
| Resources                         | Users Departments Schools Organisations S                                            | ource of Fu | nds Servicel           | Level                                                                                                    |                                                                   |                                                                             |               |  |
| Edit Selected Add Equipment       |                                                                                      |             |                        |                                                                                                    |                                                                   |                                                                             |               |  |
|                                   | Search all fields:                                                                   |             |                        |                                                                                                    |                                                                   |                                                                             |               |  |
|                                   | Name                                                                                 | Status      | utilisation            | Description                                                                                                    | Department                                                        | Web URL                                                                     | Location      |  |
| •                                 | FURNITURE FOR NEW BUILDING                                                           | DRAFT       | Medium (40%<br>to 60%) | Furniture purchased<br>for the new English<br>Faculty building,<br>many individual<br>items in this bulk<br>order | Physics (Tcm) The                                                 | pry                                                                         | SMA GROUND GG |  |
| 0                                 | Audio Equipment as per specification 06/01/2004                                      | DRAFT       | Medium (40%<br>to 60%) | AV equipment<br>purchased for ney<br>Faculty building,<br>Many individual<br>items in this bull<br>order.         | * Name:<br>* Fixed Asset Id(s):<br>* Technique:<br>* Description: | MILLENIA XSP, TSUNAMI P<br>CAM008726<br>A technique 004<br>Tsunami Pump Kit |               |  |
| 0                                 | HOWE - 40/4 - PLASTIC                                                                | DRAFT       | Medium (40% to 60%)    | Electrical<br>infrastructure.                                                                                     | * Status:                                                         |                                                                             |               |  |
| •                                 | MILLENIA XSP, TSUNAMI PUMP KIT AS PER QUOTATIONCPO<br>033/02 & NoU/1/463/02-B01- D1. | DRAFT       | Medium (40%<br>to 60%) | Tsunami Pump <mark>k</mark> t                                                                                     | * Visibility:                                                     | INTERNAL_CAMBRIDGE -                                                        |               |  |
| 0                                 | Four Mirror Optical Floating Zone Furnace                                            | DRAFT       | Medium (40% to 60%)    | mirror furnace                                                                                                    | Current Utilisation<br>Level:                                     | Medium (40% to 60%)                                                         |               |  |
| $\supset$                         | Dryogenic Cryogen-Free measurement system, AC Resistivity<br>Measurement Option, DM  | DRAFT       | Medium (40% to 60%)    | DMS System                                                                                                    | Web Address(URL):                                                 | WU12.GROUND.8/U                                                             |               |  |
| 0                                 | PHILIPS XL30 ESEM-FEG ENVIRONMENTAL SCANNING<br>ELECTRON MICROSCOPE SYSTEM AS PER Y  | DRAFT       | Medium (40% to 60%)    | Environmental<br>Scanning Electron<br>Microscope                                                                  | Additional Notes:<br>Organisation:                                | some extra stuff 23461<br>University of Cambridge                           |               |  |
| 0                                 | PPMS-9                                                                               | DRAFT       | Medium (40%<br>to 60%) | Physical Propert<br>Measurement<br>System                                                                         | Department Name:                                                  | Available                                                                   | Selected      |  |
|                                   |                                                                                      |             | Ma June (400)          | SQUID<br>Magnetometer -                                                                                           |                                                                   | RCUK - BBSRC RCUK - /                                                       | AHKU          |  |

- To edit a Facility record, select the 'Facility' button. To edit an Equipment record, select the 'Equipment' button.
- Scroll / search for the record that you wish to edit, and **select the button** on the left.
- Click on Edit Selected button as highlighted above
- Amend the relevant details in the pop-up window.
- Once all changes have been made, click on the Save As Draft button
- If record is now complete and ready for approval, select the

button

## Submitting a <u>DRAFT</u> record for <u>APPROVAL</u>

| Search Only User | Edit/Update User | Fixed Asset Approver | Administrator |
|------------------|------------------|----------------------|---------------|
| NO               | YES              | YES                  | YES           |

Submitting a draft record for approval is performed via the Administration site at <u>the following address</u> and can only be performed by certain roles. Any changes to user permissions for the Research Facilities & Equipment Database should be requested via the relevant <u>Schools Team</u> at the Research Operations Office.

An **Edit/Update User** can submit a '**DRAFT'** equipment/facility record for approval, but <u>only for those</u> <u>departments that they are assigned access to</u>.

Administrators and Approvers can submit records for approval for ALL departments, as their access to the Research Facilities & Equipment Database is not restricted to specific department(s).

| Logou              | ıt                       |                                               |                                                                   |                                             |                                        | Admi                                          | in: Equipm                                                      | ent Shar                                                             | ing Database                                                                               |                                                                                          |             |               |   |    |
|--------------------|--------------------------|-----------------------------------------------|-------------------------------------------------------------------|---------------------------------------------|----------------------------------------|-----------------------------------------------|-----------------------------------------------------------------|----------------------------------------------------------------------|--------------------------------------------------------------------------------------------|------------------------------------------------------------------------------------------|-------------|---------------|---|----|
| Resource<br>Edit S | ces<br>Selected          | Users                                         | Departments<br>I Equipment                                        | Schools                                     | Organisations                          | Source of Funds Serv                          | iceLevel<br>Equipment                                           | 0                                                                    | Equipment Details * Name: * Fixed Asset Id(s): * Technique:                                | PHILIPS XL30 ESEM-FEG<br>CAM003089<br>A technique 007<br>Environmental Scanning          | ]<br>]<br>] |               | K | -  |
| 0                  | FUI                      | RNITURE                                       | Nam                                                               | Se<br>III                                   | arch all fields:                       | Status<br>WITHDRAWN                           | utilisation<br>Medium (40%<br>to 60%)                           | Desc<br>Furniture<br>for the ne<br>Faculty t<br>many ind<br>items in | * Description:<br>Status:<br>* Visibility:<br>Current Utilisation<br>Level:<br>* Location: | Electron Microscope DRAFT INTERNAL_CAMBRIDGE Medium (40% to 60%) W010.GROUND.356         |             |               | Е | ľ  |
| •                  | Auc                      | dio Equipr                                    | nent as per specit                                                | ication 06/01/2                             | 004                                    | WITHDRAWN                                     | Medium (40%<br>to 60%)                                          | AV equip<br>purchase<br>Faculty t<br>Many ind<br>items in<br>order.  | Web Address(URL):<br>Additional Notes:<br>Organisation:<br>Department Name:                | http://www.emsuite.phy.can<br>some extra stuff 23464<br>University of Cambridge<br>EASIH | ]           | •<br>Followed |   |    |
|                    | HO<br>MIL<br>033         | UVE - 40/4<br>LLENIA Xs<br>3/02 & No          | 4 - PLASTIC<br>P, TSUNAMI PUN<br>U/1/463/02-B01- D                | IP KIT AS PEF<br>)1.                        |                                        | PENDING_FA_APPROVAL PENDING_FA_APPROVAL DRAFT | Medium (40%<br>to 60%)<br>Medium (40%<br>to 60%)<br>Medium (40% | Electrica<br>infrastruc<br>Tsunami                                   | Source of Funds:                                                                           | RCUK - BBSRC<br>RCUK - EPSRC<br>RCUK - ESRC<br>RCUK - MRC<br>RCUK - MRC                  | ▲<br>→      | RCUK - AHRC   |   | )  |
| 0                  | Dry<br>Me:<br>PHI<br>ELS | ogenic Ci<br>asuremen<br>IILIPS XL3<br>ECTRON | yogen-Free meas<br>it Option, DM<br>0 ESEM-FEG EN<br>MICROSCOPE S | urement system<br>VIRONMENTA<br>YSTEM AS PE | m, AC Resistivity<br>L SCANNING<br>R Y | DRAFT<br>DRAFT                                | to 60%)<br>Medium (40%<br>to 60%)<br>Medium (40%<br>to 60%)     | DMS Systems<br>Environm<br>Scanning<br>Microsoc                      |                                                                                            | RCUK - STFC<br>Overseas<br>University Funded<br>European Commission                      |             |               |   | 2  |
| 0                  | PPI                      | 'MS-9                                         |                                                                   |                                             |                                        | DRAFT                                         | Medium (40%<br>to 60%)                                          | Physical<br>Measure<br>System<br>SQUID                               | Save As Draft                                                                              | Submit for Approval                                                                      | /ithdraw    | Cancel        |   | )A |

- Scroll / search for the record that you wish to edit, and **select the button** on the left.
- Click on
   Edit Selected
   button as highlighted above
- Make any changes as required in the pop-up window.
- Once all changes have been made, click on the Submit for Approval button

The record will now be at **'PENDING\_FA\_APPROVAL'** status, awaiting approval by the Fixed Asset Manager.

The record will still be available for viewing by the 'Edit/Update User', but will not be visible to the 'Search Only User' until approval has been provided.

## Marking a record as WITHDRAWN

| Search Only User | Edit/Update User | Fixed Asset Approver | Administrator |
|------------------|------------------|----------------------|---------------|
| NO               | YES              | YES                  | YES           |

Marking a record as **WITHDRAWN** is performed via the Administration site at <u>the following address</u> and can only be performed by certain roles. Any changes to user permissions for the Research Facilities & Equipment Database should be requested via the relevant <u>Schools Team</u> at the Research Operations Office.

There is no facility to delete records from the Research Facilities & Equipment Database, but marking them as **WITHDRAWN** will ensure that they are no longer visible for viewing or searching by 'Search Only Users'.

An Edit/Update User can mark a 'DRAFT', 'LIVE' or 'AWAITING APPROVAL' equipment/facility record as 'WITHDRAWN' for their assigned department(s) only.

Administrators and Approvers can mark 'DRAFT', 'LIVE' or 'AWAITING APPROVAL' records as 'WITHDRAWN' for <u>ALL departments.</u>

| ļ | <u>.ogout</u> | ogout Ogout                |                                 |                            |                   |                       |                        |                                                             |                                 |                               |          |          |     |    |
|---|---------------|----------------------------|---------------------------------|----------------------------|-------------------|-----------------------|------------------------|-------------------------------------------------------------|---------------------------------|-------------------------------|----------|----------|-----|----|
|   | Resources     | Users                      | Departments                     | Schools                    | Organisations     | Source of Funds Servi | cel evel               |                                                             | Equipment Details               |                               |          |          | ×   | F  |
|   |               |                            | - openance -                    |                            | - iguinea a com   |                       |                        |                                                             | * Name:<br>* Fixed Accet Id(c): | PHILIPS XL30 ESEM-FE          | GI       |          | Â   |    |
| r |               |                            | -                               |                            |                   | () E                  | quipment               | $\bigcirc$                                                  | * Technique:                    | A technique 007               |          |          |     |    |
| L | Edit Sel      | ected Add                  | Equipment                       |                            |                   |                       |                        | _                                                           | * Description:                  | Environmental Scanning        |          |          |     |    |
|   |               |                            | Nom                             | 50                         | earch all fields: | Status                | utilization            | Door                                                        | Description.                    | Election microscope           |          |          |     |    |
|   |               |                            | Main                            | e                          |                   | Status                | uunsauon               | Eurniture                                                   | Status:                         | DRAFT                         |          |          |     |    |
|   |               |                            |                                 |                            |                   |                       | NA 11 (400)            | for the ne                                                  | * Visibility:                   | INTERNAL_CAMBRIDG             | E 🕶      |          |     |    |
|   |               | FURNITURE                  | FOR NEW BUILD                   | ING                        |                   | WITHDRAWN             | to 60%)                | many ind                                                    | Level:                          | Medium (40% to 60%)           | •        |          | E   |    |
|   |               |                            |                                 |                            |                   |                       |                        | items in t<br>order                                         | * Location:                     | W010.GROUND.356               |          |          |     |    |
|   |               |                            |                                 |                            |                   |                       |                        | AV equip<br>purchase<br>Faculty b<br>Many ind<br>items in t | Web Address(URL):               | http://www.emsuite.phy.       | cam      |          |     |    |
|   |               | Audio Equipr               | aant oo nar anaaif              | ination 06/01/2            | 1004              |                       | Medium (40%<br>to 60%) |                                                             | Additional Notes:               | some extra stuff 23464        |          |          |     |    |
|   |               | Audio Equipi               | nent as per specir              | ication 00/01/2            | .004              |                       |                        |                                                             | Organisation:                   | University of Cambridge       |          |          |     |    |
|   |               |                            |                                 |                            |                   |                       |                        | order.                                                      | Department Name:                | EASIH                         |          | •        | _   |    |
|   | $\bigcirc$    | HOWE - 40/4                | - PLASTIC                       |                            |                   | PENDING_FA_APPROVAL   | Medium (40%<br>to 60%) | Electrica                                                   |                                 | Available                     |          | Selected | - 1 |    |
|   |               |                            |                                 |                            |                   |                       | Modium (40%            |                                                             |                                 | RCUK - EPSRC                  | -        | ·        |     |    |
|   | $\bigcirc$    | 033/02 & No                | J/1/463/02-B01- D               | 1.                         | QUUIAHONGFU       | PENDING_FA_APPROVAL   | to 60%)                | Tsunami                                                     |                                 | RCUK - ESRC                   |          |          |     | )  |
|   | 0             | Four Mirror C              | ptical Floating Zo              | ne Furnace                 |                   | DRAFT                 | Medium (40% to 60%)    | mirror fur                                                  | Source of Funds:                | RCUK - MRC<br>RCUK - NERC     | E        |          |     |    |
|   | $\bigcirc$    | Dryogenic Cr<br>Measuremen | yogen-Free meas<br>t Option, DM | urement syster             | m, AC Resistivity | DRAFT                 | Medium (40%<br>to 60%) | DMS Sys                                                     |                                 | Overseas<br>University Funded | Ie       |          |     | 2  |
| C | ۰             | PHILIPS XL3<br>ELECTRON    | ) ESEM-FEG EN<br>MICROSCOPE S   | VIRONMENTAI<br>/STEM AS PE | L SCANNING<br>R Y | DRAFT                 |                        | Environm<br>Scanning<br>Microsco                            |                                 | European Commission           | -        |          |     | 5  |
|   | $\bigcirc$    | PPMS-9                     |                                 |                            |                   | DRAFT                 | Medium (40%<br>to 60%) | Physical<br>Measure<br>System                               | Save As Draft                   | Submit for Approval           | Withdraw | Cancel   |     | )A |
|   |               |                            |                                 |                            |                   |                       |                        | SQUID                                                       |                                 |                               |          |          | -   |    |

- Scroll / search for the record that you wish to edit, and **select the button** on the left.
- Click on the Edit Selected button as highlighted above
- Click on the Withdraw button

The record will now be at **'WITHDRAWN'** status. It will still be available for viewing and further editing by the 'Edit/Update User', but will no longer be visible to the 'Search Only User'.

For details of how to remove the 'WITHDRAWN' status, click here.

## **Removal of <u>WITHDRAWN</u> status**

| Search Only User | Edit/Update User | Fixed Asset Approver | Administrator |
|------------------|------------------|----------------------|---------------|
| NO               | YES              | YES                  | YES           |

On occasion, there might be a requirement for a '**WITHDRAWN'** record to be made visible for searching again. This is achieved by first clicking on the 'Submit for Approval' button, which will take the record back to '**AWAITING APPROVAL'** status again so that the **Edit/Update User** is able to make changes (*if required*). Only once the record has been fully re-approved will it become '**LIVE'** again.

This activity is performed via the Administration site at <u>the following address</u> and can only be performed by certain roles. Any changes to user permissions for the Research Facilities & Equipment Database should be requested via the relevant <u>Schools Team</u> at the Research Operations Office.

An **Edit/Update User** can remove the '**WITHDRAWN'** status (*i.e. resubmit the record for further approval*) for equipment/facility records <u>for their assigned department(s)</u>.

#### Administrators and Approvers can perform this task for ALL departments.

| <u>Logout</u> |                                                                                      | Admi                  | n: Equipmen            | t Sharing Databa                                                            | ase                                                                            |   |          |
|---------------|--------------------------------------------------------------------------------------|-----------------------|------------------------|-----------------------------------------------------------------------------|--------------------------------------------------------------------------------|---|----------|
| Resource      | s Users Departments Schools Organisations                                            | Source of Funds Servi | ceLevel                | Equipment Details                                                           |                                                                                | × |          |
| _             |                                                                                      | • E                   | quipment               | * Name:<br>* Fixed Asset Id(s):                                             | Audio Equipment as per spe<br>CAM012755                                        |   |          |
| Edit Se       | lected At Equipment Search all fields:                                               |                       |                        | * Technique:<br>* Description:                                              | A technique UU2<br>AV equipment purchased<br>for new Faculty building.         |   |          |
|               | Name                                                                                 | Status                | utilisation            | Status                                                                      | Many individual items in                                                       |   | ation    |
|               |                                                                                      |                       |                        | fo * Visibility:                                                            | INTERNAL CAMBRIDGE -                                                           |   |          |
|               | FURNITURE FOR NEW BUILDING                                                           | WITHDRAWN             | Medium (40%<br>to 60%) | Fa Current Utilisation<br>Level:                                            | <br>Medium (40% to 60%) →                                                      | E | ND.GG    |
|               |                                                                                      |                       |                        | or * Location:                                                              | S020.GROUND.GG                                                                 |   |          |
| •             |                                                                                      |                       |                        | Web Address(URL):<br>Additional Notes:<br>Organisation:<br>Department Name: | some extra stuff 23458<br>University of Cambridge<br>Physics (Optoelectronics) |   | ND.GG    |
|               | HOWE - 40/4 - PLASTIC                                                                | PENDING_FA_APPROVAL   | Medium (40%            | El                                                                          | Available Selected                                                             |   | ND.GG    |
| 0             | MILLENIA XsP, TSUNAMI PUMP KIT AS PER QUOTATIONCPO<br>033/02 & NoU/1/463/02-B01- D1. | PENDING_FA_APPROVAL   | Medium (40% to 60%)    | Ts                                                                          | RCUK - BBSRC ▲ RCUK - AHRC<br>RCUK - EPSRC → RCUK - ESRC                       |   | JND.870  |
| 0             | Four Mirror Optical Floating Zone Furnace                                            | DRAFT                 | Medium (40% to 60%)    | m Source of Funds:                                                          | RCUK - MRC                                                                     |   |          |
| $\bigcirc$    | Dryogenic Cryogen-Free measurement system, AC Resistivity<br>Measurement Option, DM  | DRAFT                 | Medium (40%<br>to 60%) | DI                                                                          | NCUK - SIFC<br>Overseas                                                        |   | JND.312  |
| 0             | PHILIPS XL30 ESEM-FEG ENVIRONMENTAL SCANNING<br>ELECTRON MICROSCOPE SYSTEM AS PER Y  | DRAFT                 | Medium (40%<br>to 60%) | Ei<br>Si<br>M                                                               | European Commission                                                            | _ | JND.356  |
| 0             | PPMS-9                                                                               | DRAFT                 | Medium (40%<br>to 60%) | P<br>M<br>S<br>Save As Draft                                                | Submit for Approval Withdraw Cancel                                            |   | JND.310A |

- Scroll / search for the **WITHDRAWN** record that you wish to edit, and **select the button** on the left.
- Click on the Edit Selected button as highlighted above
- Click on the Submit for Approval button

The record will now go back to **'PENDING\_FA\_APPROVAL'** status again, pending further approval by the Fixed Asset Manager.

The record will still be available for viewing and further editing by the 'Edit/Update User', but will not be visible to the 'Search Only User' until further approval has been provided.

## Edit and approve records <u>AWAITING FIXED ASSET APPROVAL</u>

| Search Only User | Edit/Update User | Fixed Asset Approver | Administrator |
|------------------|------------------|----------------------|---------------|
| NO               | NO               | YES                  | NO            |

Once a **'DRAFT'** record has been submitted for approval, the next status it goes to is **'PENDING\_FA\_APPROVAL'**. The only role that can perform this approval is the Fixed Asset Approver. As well as providing approval, the Fixed Asset Approver is also able to edit / update the record whilst at this status. There is no 'rejection' option – once a record has been received for approval the only options are to mark the record as '**APPROVED'**, or to set it back to '**DRAFT'** status again.

**FIXED ASSET APPROVAL** is performed via the Administration site at <u>the following address</u>

Once **FIXED ASSET APPROVAL** has been provided, the record is visible for searching by the 'Search Only' users.

# Approving a record

| <u>Logout</u> | admin: Equipment Sharing Database                                                            |                     |                          |                                                                                                    |                                              |                                   |                                   |  |
|---------------|----------------------------------------------------------------------------------------------|---------------------|--------------------------|----------------------------------------------------------------------------------------------------|----------------------------------------------|-----------------------------------|-----------------------------------|--|
| Equipmen      | t / Facility Approvals Fixed Assets                                                          |                     |                          |                                                                                                    |                                              |                                   |                                   |  |
| Approve       | e Selected Equipment Reset to Draft                                                          |                     | Equip                    | ment Facility                                                                                            | )                                            |                                   |                                   |  |
|               | Name                                                                                         | Status              | utilisation              | Description                                                                                              | Department                                   | Web URL                           | Location                          |  |
| 0             | seahorses FOR NEW REALLY LARGE<br>BUILDING                                                   | PENDING_FA_APPROVAL | Very Low (less than 20%) | Furniture purchased for the new<br>English Faculty building, many<br>individual items in this bulk order | Physics<br>(Optoelectronics)                 |                                   | S040.GROUND.GG                    |  |
| 0             | Audio Equipment as per specification<br>06/01/2004                                           | PENDING_FA_APPROVAL | Medium (40% to 60%)      | AV equipment purchased for new<br>Faculty building. Many individual<br>items in this bulk order.         | Physics<br>(Superconductivity)               |                                   | S020.GROUND.GG                    |  |
|               | HOWE - 40/4 - PLASTIC                                                                        | PENDING_FA_APPROVAL | Medium (40% to<br>60%)   | Electrical infrastructure.                                                                               | Applied Mathematics<br>& Theoretical Physics |                                   | S020.GROUND.GG<br>S020.GROUND.GG. |  |
|               | 123_MILLENIA XsP, TSUNAMI PUMP KIT AS<br>PER QUOTATIONCPO 033/02 & NoU/1/463<br>/02-B01- D1. | PENDING_FA_APPROVAL | Medium (40% to 60%)      | Tsunami Pump Kit                                                                                         | Geography                                    |                                   | W012.GROUND.870                   |  |
| $\bigcirc$    | Four Mirror Optical Floating Zone Furnace                                                    | PENDING_FA_APPROVAL | Medium (40% to<br>60%)   | mirror furnace                                                                                           | Sainsbury Laboratory                         | http://www.qm.phy.cam.ac.uk/      | W010329                           |  |
| $\bigcirc$    | XL30 'S'FEG Scanning Electron Microscope<br>(SEM) with accessories                           | PENDING_FA_APPROVAL | Medium (40% to 60%)      | Scanning Electron Microscope                                                                             | EASIH                                        | http://www.emsuite.phy.cam.ac.uk/ | W010.GROUND.347A -<br>Dr Langford |  |
| $\bigcirc$    | EQUIPMENT FROM UNIV OF<br>SOUTHAMPTON - PROF JEREMY<br>BAUMBERG- NANOPHOTONICS GROUP         | PENDING_FA_APPROVAL | Medium (40% to<br>60%)   | Collection of lab items transferred<br>from Southampton                                                  | EASIH                                        | n/a                               | W045.GROUND.NANO<br>PHOTONICS     |  |
| $\bigcirc$    | Gamma 1000M Automatic 6 Magnetron<br>Sputtering System (Contract as detailed in              | PENDING_FA_APPROVAL | Medium (40% to<br>60%)   | Sputtering Facility                                                                                      | EASIH                                        | http://www.tfm.phy.cam.ac.uk/mgf  | W010.GROUND.363                   |  |

- Toggle between the Equipment and Facility buttons to approve the relevant record type.
- Select the relevant record by selecting the button on the right.
- If record is to be approved, click on Approve Selected Equipment button as highlighted above. The record will now go back to **'LIVE'** status and will be available for viewing in the public site.
- If approval is not being provided, click on Reset to Draft button. This will move the record back to **'DRAFT'** status again so that it can be further edited by the edit/update user.

## **Editing a record**

The Fixed Asset Approver can also edit/update records that are at 'PENDING\_FA\_APPROVAL'.

This is achieved by selecting the record to be edited and clicking on the Edit Selected button.

## **User Administration User Guide**

| Search Only User | Edit/Update User | Fixed Asset Approver | Administrator |
|------------------|------------------|----------------------|---------------|
| NO               | NO               | NO                   | YES           |

The Administration Users of the Research Facilities & Equipment Database are located in the Research Operations Office and are responsible for managing user access to the database and also maintaining the various lists contained within the application.

Administration Users are not restricted to specific departments and are able to access and maintain records for all aspects of the Research Facilities & Equipment Database.

As well as being able to create and edit records (as per the 'Edit/Update' users), Administration Users are also responsible for the following functions:

- Manage 'School' or 'Department' records
- Manage 'Source of Funds'
- Manage 'Service Levels'
- <u>Manage user permissions</u>

These administration tasks are performed via the administration interface located at <u>the following</u> <u>address</u> A more detailed breakdown of each of these tasks is provided in the following sections.

#### Add / Edit a School or Department Record

| Search Only User | Edit/Update User | Fixed Asset Approver | Administrator |
|------------------|------------------|----------------------|---------------|
| NO               | NO               | NO                   | YES           |

A list of all six Schools of the University of Cambridge is already contained within the Research Facilities & Equipment Database, as well as a current list of all Departments and Faculties associated with these Schools.

In the event of a change of School/Department name, or an organisational change that requires a new School/Department to be added, the Administration User has the ability to make such changes via the **'SCHOOLS'** or **'DEPARTMENTS'** tabs of the administration screen – as shown below.

| Fir | efox 💌     | Http://10.1.1.199:808in/faces/login.xhtml +           | Teacher and         | stray better too look \$1. We want | 2.4       |                             | - 0 × |
|-----|------------|-------------------------------------------------------|---------------------|------------------------------------|-----------|-----------------------------|-------|
| •   | 10         | 1.1.1.199:8080/esd-admin/faces/login.xhtml            |                     |                                    |           | 🚖 マ C 🚼 - Google            | ۹ 🔒 🖪 |
|     | _ogoi      | a                                                     | Admin: E            | quipment Sharing Databa            | ise       |                             |       |
|     | Resour     | ces Users Departments Schools Organisations Source of | f Funds ServiceLev  | vel                                |           |                             |       |
| ſ   | Edit       | Selected Add Department                               |                     |                                    |           |                             | E     |
|     |            | Full Department Name                                  |                     | Preferred Name                     | CUFS Code | School                      |       |
|     |            | School Of Clinical Medicine                           |                     |                                    | RA        | School of Clinical Medicine |       |
|     |            | Haematological Medicine                               |                     |                                    | RB        | School of Clinical Medicine |       |
|     |            | Medicine                                              | Department Details  | i                                  | ×         | School of Clinical Medicine |       |
|     |            | Oncology                                              | Full Department Nam | ne: Public Health & Primary Ca     |           | School of Clinical Medicine |       |
|     |            | Surgery                                               | Preferred Name:     | PH & PC                            |           | School of Clinical Medicine |       |
| ſ   |            | Clinical Biochemistry                                 | CUFS code:          | RH                                 |           |                             |       |
|     | •          | Public Health & Primary Care                          | School Name:        | School of Clinical Medicine        | -         | School of Clinical Medicine |       |
|     |            | Obstetrics & Gynaecology                              | Details:            | additional details as relevant     |           | School of Clinical Medicine |       |
|     |            | Psychiatry                                            |                     |                                    |           | School of Clinical Medicine |       |
|     |            | worksnops                                             | Save Cancel         |                                    |           |                             |       |
|     |            | Paediatrics                                           |                     |                                    |           | School of Clinical Medicine |       |
|     |            | Radiology                                             |                     |                                    |           | School of Clinical Medicine |       |
|     |            | Clinical Neurosciences                                |                     |                                    | RR        | School of Clinical Medicine |       |
|     | $\bigcirc$ | Clinical School It Support                            |                     |                                    | RY        | School of Clinical Medicine |       |
|     | 0          | Cimr Administration                                   |                     |                                    | SA        | School of Clinical Medicine |       |
|     |            | Cimr Haematology                                      |                     |                                    | SB        | School of Clinical Medicine |       |
|     |            | Cimr Medicine                                         |                     |                                    | SC        | School of Clinical Medicine |       |
|     |            | Cimr Clinical Neurosciences                           |                     |                                    | SD        | School of Clinical Medicine |       |

Select the **'Schools'** or **'Departments'**tab, dependent on the record type to be added or edited.

#### Editing an existing School or Department record.

- Select the relevant record by **clicking the button** on the right hand side.
- Click on
   Edit Selected
   button
- Make the relevant changes to the record in the new window that pops up.
- Click on <sup>Save</sup> button.

#### Creating a new School or Department record

- Click on Add Department or Add School
- Enter relevant details in the new window that pops up.
- Click on Save button.

#### NOTE: Great care and planning needs to be exercised prior to amending any existing School or Department values, as any changes made at the administration level will not update existing Facility / Equipment records.

## Add / Edit a Source of Funds

| Search Only User                                                                                               | Edit/Update User | Fixed Asset Approver | Administrator |  |  |  |
|----------------------------------------------------------------------------------------------------|------------------|----------------------|---------------|--|--|--|
| NO                                                                                                    | NO               | NO                   | YES           |  |  |  |
| The 'Source of Funde' list allows us to identify how a particular facility or piece of equipment was initially |                  |                      |               |  |  |  |

The 'Source of Funds' list allows us to identify how a particular facility or piece of equipment was initially funded – i.e. who paid for it. A comprehensive list has already been added to the Research Facilities & Equipment Database, but it is possible that over time new sponsors types and sources might appear.

The Administration User has the ability to make such changes to these values via the **'SOURCE OF FUNDS'** tab of the administration screen – as shown below.

| Logout  | ogout Admin: Equipment Sharing Database                                                  |                |  |  |  |  |  |
|---------|------------------------------------------------------------------------------------------|----------------|--|--|--|--|--|
| Equipme | quipment / Facility Users Departments Schools Organisations Source of Funds ServiceLevel |                |  |  |  |  |  |
| Edit S  | Edit Selected Add Source                                                                 |                |  |  |  |  |  |
|         | Source Name                                                                              | Notes Required |  |  |  |  |  |
|         | RCUK - AHRC                                                                              | true           |  |  |  |  |  |
|         | RCUK - BBSRC                                                                             | false          |  |  |  |  |  |
|         | RCUK - EPSRC                                                                             | false          |  |  |  |  |  |
|         | RCUK - ESRC                                                                              | false          |  |  |  |  |  |
|         | RCUK - MRC - bandages                                                                    | false          |  |  |  |  |  |
|         | RCUK - NERC                                                                              | false          |  |  |  |  |  |
|         | RCUK - STFC                                                                              | true           |  |  |  |  |  |
|         | Overseas                                                                                 | false          |  |  |  |  |  |

Select the Sour

Source of Funds tab

#### Editing an existing Source of Funds.

- Select the relevant record by **clicking the button** on the right hand side.
- Click on
   Edit Selected
   button
- Make the relevant changes to the record in the new window that pops up.
- Click on Save button.

#### Creating a new Source of Funds.

- Click on
   Add Source
   button
- Enter relevant details in the new window that pops up.
- Click on Save button.

NOTE: Great care and planning needs to be exercised prior to amending any existing School or Department values, as any changes made at the administration level will not update existing Facility / Equipment records.

## Add / Edit a Service Level

| Search Only User                                                                                                    | Edit/Update User | Fixed Asset Approver | Administrator |  |  |  |
|----------------------------------------------------------------------------------------------------|------------------|----------------------|---------------|--|--|--|
| NO                                                                                                    | NO               | NO                   | YES           |  |  |  |
| The 'Service Level' list allows us to define the type of service(s) that are available for a particular facility or |                  |                      |               |  |  |  |
| niece of equipment A short list of service types has already been added to the Research Facilities &                |                  |                      |               |  |  |  |

piece of equipment. A short list of service types has already been added to the Research Facilities & Equipment Database, but it is possible that over time new service levels might need to be added. It is likely that additions to this list will be requested via the Equipment Working Group and not via general database users.

The Administration User has the ability to make such changes to these values via the '**SERVICE LEVEL'** tab of the administration screen – as shown below.

| <u>Logout</u>   | Admin: Equipment Sharing Database                                                                          |  |  |  |  |  |  |
|-----------------|----------------------------------------------------------------------------------------------------|--|--|--|--|--|--|
| Equipment / Fac | Illity     Users     Departments     Schools     Organisations     Source of Funds       Add Service Level |  |  |  |  |  |  |
|                 | Service Level                                                                                              |  |  |  |  |  |  |
| FULLY_S         | SERVICED                                                                                                   |  |  |  |  |  |  |
| TECHNIC         | CIAN_ASSISTED                                                                                              |  |  |  |  |  |  |
| ACCESS          | 3 ONTX                                                                                                    |  |  |  |  |  |  |
|                 |                                                                                                    |  |  |  |  |  |  |

Select the ServiceLevel tab

Editing an existing Service Level.

- Select the relevant record by **clicking the button** on the right hand side.
- Click on
   Edit Selected
   button
- Make the relevant changes to the record in the new window that pops up.
- Click on Save button.

#### Creating a new Service Level.

- Click on Add Service Level button
- Enter relevant details in the new window that pops up.
- Click on Save button.

NOTE: Great care and planning needs to be exercised prior to amending any existing Service Levels, as any changes made at the administration level will not update existing Facility / Equipment records.

#### **User Administration – Role overview**

| Search Only User | Edit/Update User | Fixed Asset Approver | Administrator |
|------------------|------------------|----------------------|---------------|
| NO               | NO               | NO                   | YES           |

There are three different roles across the Research Facilities & Equipment Database that need to be managed by the Administration User – as follows:

| Role          | Responsibility                                         | Level of Access     |
|---------------|--------------------------------------------------------|---------------------|
| Edit/Update   | Able to add new records and view/edit existing records | Access to specific  |
|               | for their assigned department(s)                       | Department(s) only. |
|               | Can also mark LIVE records as WITHDRAWN                |                     |
| Fixed Asset   | As per 'Edit/Update' user, but also able to approve    | All Departments     |
| Approver      | new records from a Fixed Assets perspective. Not       |                     |
|               | restricted to specific departments.                    |                     |
| Administrator | As per 'Edit/Update' user, but also able to manage     | All Departments     |
|               | User access/permissions and maintain system            |                     |
|               | configuration data. Not restricted to specific         |                     |
|               | departments.                                           |                     |

Although some users have already been added to the Research Facilities & Equipment Database, there is a need for the Administration Users to manage the ongoing allocation and removal of permissions for all 3 of the above roles. This is managed via the **USERS** tab of the administration screen – as shown below.

| Logo  | Admin: Equipment Sharing Database                                              |                    |                               |              |          |                         |  |  |  |
|-------|--------------------------------------------------------------------------------|--------------------|-------------------------------|--------------|----------|-------------------------|--|--|--|
| Resou | Resources Users Departments Schools Organisations Source of Funds ServiceLevel |                    |                               |              |          |                         |  |  |  |
| Edi   | t Selected Add User                                                            |                    |                               |              |          |                         |  |  |  |
|       | CRS Id                                                                         | User Name          | email                         | Role         | Enabled? | Organisation            |  |  |  |
|       | superuser                                                                      | Default Super User | vijay.gangoni@admin.cam.ac.uk | GLOBAL_ADMIN | true     | University of Cambridge |  |  |  |
|       | vg284                                                                          | Vijay Gangoni      | vijay.gangoni@admin.cam.ac.uk | EDIT_UPDATE  | true     | University of Cambridge |  |  |  |
|       | mj393                                                                          | merv jones         | mervyn.jones@admin.cam.ac.uk  | GLOBAL_ADMIN | true     | University of Cambridge |  |  |  |
|       | mls44                                                                          | Mandy Sherman      | mls44@admin.cam.ac.uk         | EDIT_UPDATE  | true     | University of Cambridge |  |  |  |
|       | kw274                                                                          | Karl Wilson        | karl.wilson@admin.cam.ac.uk   | EDIT_UPDATE  | true     | University of Cambridge |  |  |  |
|       | ky225                                                                          | Kamran Yunus       | ky225@cam.ac.uk               | EDIT_UPDATE  | true     | University of Cambridge |  |  |  |
|       | sm330                                                                          | Sue Murkett        | sm330@cam.ac.uk               | EDIT_UPDATE  | true     | University of Cambridge |  |  |  |
|       | ib330                                                                          | Iris Buisman       | ib330@cam.ac.uk               | EDIT_UPDATE  | true     | University of Cambridge |  |  |  |
|       | sm571                                                                          | Simon McCallum     | sm571@hermes.cam.ac.uk        | EDIT_UPDATE  | true     | University of Cambridge |  |  |  |
|       | sd524                                                                          | Selina Day         | selina.day@easih.ac.uk        | EDIT_UPDATE  | true     | University of Cambridge |  |  |  |
|       | editonly                                                                       | editonly           | editonly@test.com             | EDIT_UPDATE  | true     | University of Cambridge |  |  |  |

# Add new User

| Logo  | ut                         |                                   |                            |              |                                                                                |                                                                            | -                                                                            |                                                                 |                                                                 |                                                                |                                                                 |                                                                               |                                                                             |                                                                            |                                                                             |                                                                             |                                                                              |                                                                              |                                                                              |                                                                              |                                                                              |                                                                              |                                                                             |                                                                             |                                                                             |                                                                             |                                                                              |      |   |  |   |        |                                                                               |
|-------|----------------------------|-----------------------------------|----------------------------|--------------|--------------------------------------------------------------------------------|----------------------------------------------------------------------------|------------------------------------------------------------------------------|-----------------------------------------------------------------|-----------------------------------------------------------------|----------------------------------------------------------------|-----------------------------------------------------------------|-------------------------------------------------------------------------------|-----------------------------------------------------------------------------|----------------------------------------------------------------------------|-----------------------------------------------------------------------------|-----------------------------------------------------------------------------|------------------------------------------------------------------------------|------------------------------------------------------------------------------|------------------------------------------------------------------------------|------------------------------------------------------------------------------|------------------------------------------------------------------------------|------------------------------------------------------------------------------|-----------------------------------------------------------------------------|-----------------------------------------------------------------------------|-----------------------------------------------------------------------------|-----------------------------------------------------------------------------|------------------------------------------------------------------------------|------|---|--|---|--------|-------------------------------------------------------------------------------|
| Resou | rces Users                 | Departments                       | Schools                    | Organisation | Source of Funds                                                                | erviceLevel                                                                |                                                                              |                                                                 |                                                                 |                                                                |                                                                 |                                                                               |                                                                             |                                                                            |                                                                             |                                                                             |                                                                              |                                                                              |                                                                              |                                                                              |                                                                              |                                                                              |                                                                             |                                                                             |                                                                             |                                                                             |                                                                              |      |   |  |   |        |                                                                               |
| Edi   | t Selected Ad              | d User                            | User Nan                   | ne           | User Details                                                                   |                                                                            |                                                                              |                                                                 |                                                                 | ×                                                              | Enabled?                                                        | Organisation                                                                  |                                                                             |                                                                            |                                                                             |                                                                             |                                                                              |                                                                              |                                                                              |                                                                              |                                                                              |                                                                              |                                                                             |                                                                             |                                                                             |                                                                             |                                                                              |      |   |  |   |        |                                                                               |
|       | vg284<br>mj393             | Default S<br>Vijay Ga<br>merv jon | Super User<br>Ingoni<br>es |              | * User CRS-id:<br>Enable Admin Site Access:<br>* Name of the User:<br>* Email: |                                                                            |                                                                              |                                                                 |                                                                 | u<br>u<br>u                                                    | e<br>e                                                          | University of Cambridge<br>University of Cambridge<br>University of Cambridge |                                                                             |                                                                            |                                                                             |                                                                             |                                                                              |                                                                              |                                                                              |                                                                              |                                                                              |                                                                              |                                                                             |                                                                             |                                                                             |                                                                             |                                                                              |      |   |  |   |        |                                                                               |
|       | mls44<br>kw274             | Mandy S<br>Karl Wils              | Sherman<br>son             |              | User Role:<br>User Organisation:                                               | SEARCH_ONLY<br>NEW DUMMY ORG                                               | -                                                                            |                                                                 | Selected                                                        | U                                                              | e                                                               | University of Cambridge<br>University of Cambridge                            |                                                                             |                                                                            |                                                                             |                                                                             |                                                                              |                                                                              |                                                                              |                                                                              |                                                                              |                                                                              |                                                                             |                                                                             |                                                                             |                                                                             |                                                                              |      |   |  |   |        |                                                                               |
|       | ky225<br>sm330<br>ib330    | Sue Mur<br>Iris Buis              | Yunus<br>kett<br>man       |              |                                                                                | School Of Clinical Medicine<br>Haematological Medicine<br>new dummy dept   |                                                                              | *                                                               |                                                                 | u                                                              | e<br>e                                                          | University of Cambridge<br>University of Cambridge<br>University of Cambridge |                                                                             |                                                                            |                                                                             |                                                                             |                                                                              |                                                                              |                                                                              |                                                                              |                                                                              |                                                                              |                                                                             |                                                                             |                                                                             |                                                                             |                                                                              |      |   |  |   |        |                                                                               |
|       | sm571<br>sd524<br>editonly | Simon M<br>Selina D<br>editonly   | tcCallum<br>ay             | _            | User Departments:                                                              | Oncology<br>Surgery<br>Clinical Biochemistry<br>Public Health & Primary C: | Oncology<br>Surgery<br>Clinical Biochemistry<br>Public Health & Primary Care | Surgery<br>Clinical Biochemistry<br>Public Health & Primary Car | Surgery<br>Clinical Biochemistry<br>Public Health & Primary Car | Surgery<br>Clinical Biochemistry<br>Public Health & Primary Ca | Surgery<br>Clinical Biochemistry<br>Public Health & Primary Car | Oncology<br>Surgery<br>Clinical Biochemistry<br>Public Health & Primary Car   | Oncology<br>Surgery<br>Clinical Biochemistry<br>Public Health & Primary Car | Oncology<br>Surgery<br>Clinical Biochemistry<br>Public Health & Primary Ca | Oncology<br>Surgery<br>Clinical Biochemistry<br>Public Health & Primary Car | Oncology<br>Surgery<br>Clinical Biochemistry<br>Public Health & Primary Car | Oncology<br>Surgery<br>Clinical Biochemistry<br>Public Health & Primary Care | Oncology<br>Surgery<br>Clinical Biochemistry<br>Public Health & Primary Carr | Oncology<br>Surgery<br>Clinical Biochemistry<br>Public Health & Primary Care | Oncology<br>Surgery<br>Clinical Biochemistry<br>Public Health & Primary Care | Oncology<br>Surgery<br>Clinical Biochemistry<br>Public Health & Primary Care | Oncology<br>Surgery<br>Clinical Biochemistry<br>Public Health & Primary Care | Oncology<br>Surgery<br>Clinical Biochemistry<br>Public Health & Primary Car | Oncology<br>Surgery<br>Clinical Biochemistry<br>Public Health & Primary Car | Oncology<br>Surgery<br>Clinical Biochemistry<br>Public Health & Primary Car | Oncology<br>Surgery<br>Clinical Biochemistry<br>Public Health & Primary Car | Oncology<br>Surgery<br>Clinical Biochemistry<br>Public Health & Primary Care | re F | * |  | u | e<br>e | University of Cambridge<br>University of Cambridge<br>University of Cambridge |
|       |                            |                                   |                            |              | Save                                                                           | Psychiatry<br>Medichen                                                     |                                                                              |                                                                 |                                                                 |                                                                |                                                                 |                                                                               |                                                                             |                                                                            |                                                                             |                                                                             |                                                                              |                                                                              |                                                                              |                                                                              |                                                                              |                                                                              |                                                                             |                                                                             |                                                                             |                                                                             |                                                                              |      |   |  |   |        |                                                                               |

- Click on
   Add User button.
- Enter relevant details in pop-up window
  - ✓ Enter User CRSid
  - ✓ If the user is an Edit/Update User, Approver or an Administrator, CHECK the 'Enable Admin Site Access' checkbox. If Search Only User, DO NOT CHECK 'Enable Admin Site Access'.
  - ✓ Enter User Name
  - ✓ Enter Email Address
  - ✓ Select **User Role** from drop-down list
  - ✓ Select the Department(s) that the user should be assigned to. Note: For Approver and Admin users, select all departments. For Edit/Update users, select only those that are relevant
- Click on Save button

# **Edit Existing User**

| <u>Logo</u> | Logout Admin: Equipment Sharing Database                                                             |                                                                                                    |                                                                                                    |                                                                                                    |                                                                               |                                                                                                    |  |  |  |
|-------------|----------------------------------------------------------------------------------------------------|----------------------------------------------------------------------------------------------------|----------------------------------------------------------------------------------------------------|----------------------------------------------------------------------------------------------------|-------------------------------------------------------------------------------|----------------------------------------------------------------------------------------------------|--|--|--|
| Resou       | rces Users Dep<br>Selected Add User                                                                  | artments Schools Organisation                                                                                                    | Source of Funds ServiceLevel                                                                                                    |                                                                                                    |                                                                               |                                                                                                    |  |  |  |
|             | CRS Id<br>superuser<br>vg284<br>mj393<br>mls44<br>kw274<br>ky225<br>sm330<br>ib330<br>sm571<br>sm571 | User Name Default Super User Vijay Gangori maxy (2015) Mandy Sherman Karl Wilson Kannran Yunus Sue Murkett Iris Buisman Simon McCallum Selina Day | email<br>vijay gangoni@admin.cam.ac.uk<br>vijay gangoni@admin.cam.ac.uk<br>msyni jona@gadmin.cam.ac.uk<br>karl.wilson@admin.cam.ac.uk<br>ky225@cam.ac.uk<br>sm330@cam.ac.uk<br>sm571@hermes.cam.ac.uk<br>selina.day@eash.ac.uk | User Details   User CRS-id: Enable Admin Site Access:  Name of the User:  Enail: User Role: User Organisation:  User Departments: | mj393<br>merv jones<br>GLOBAL_ADMIN<br>University of Cambridge •<br>Available |                                                                                                    |  |  |  |
|             | editonly                                                                                             | editoniy                                                                                                    | editonly@test.com                                                                                                    | Save Cancel                                                                                                    |                                                                               | Public Health & Primary Care     Obtertions & Gynaecology     Surgery     Clinical Biochemistry     Pededatrics     Dindiatemet. |  |  |  |

- Go to USERS tab.
- Select the relevant user record by **clicking the button** on the right hand side.
- Click on Edit Selected button.
- Edit user details as required
- Click on
   Save button

## Removal of 'Admin Site' access.

• To remove a user's access to the 'Admin Site' – i.e. where an Edit/Update, Approver or Administrator would access the system, simply **uncheck the 'Enable Admin Site Access' checkbox** and update their

access to **'Search Only'** , then Click on Save button

| User Details                             |                                                                                                    |   |                                      | × |
|------------------------------------------|----------------------------------------------------------------------------------------------------|---|--------------------------------------|---|
| * User CRS-id:<br>Enable Admin Site Acce | kw274                                                                                                    |   |                                      |   |
| * Name of the User:<br>* Email:          | Karl Wilson<br>karl.wilson@admin.cam.ac.                                                                                                    |   |                                      |   |
| User Role:                               | SEARCH_ONLY -                                                                                                    | ] |                                      |   |
| User Organisation:                       | University of Cambridge 💌                                                                                                    |   |                                      |   |
|                                          | Available                                                                                                    |   | Selected                             |   |
| User Departments:                        | School Of Clinical Medicine<br>Haematological Medicine<br>new dummy dept<br>Oncology<br>Surgery<br>Clinical Biochemistry<br>Public Health & Primary Care<br>Obstetrics & Gynaecology<br>Psychiatry |   | School Of The Biological<br>Sciences |   |
| Save Cancel                              |                                                                                                    |   |                                      |   |

## **Document Information**

| Prepared By  | Merv Jones – Business Analyst - MISD |
|--------------|--------------------------------------|
| Prepared For | Equipment Database Project           |

To report any issues with this document, or to suggest any changes please e-mail <u>mervyn.jones@admin.cam.ac.uk</u>

# **Version History**

| Revision | Ву         | Date                       | Comments                                                                   |
|----------|------------|----------------------------|----------------------------------------------------------------------------|
| 0.1      | Merv Jones | 20 <sup>th</sup> June 2012 | First draft                                                                |
| 0.2      | Merv Jones | 5 <sup>th</sup> July 2012  | Second draft – updated during testing                                      |
| 0.3      | Merv Jones | 28 <sup>th</sup> Aug 2012  | Third draft to accommodate changes implemented in release v1.1 of database |
| 1.0      | Merv Jones | 31 <sup>st</sup> Mar 13    | Final version @ end Phase 2 of Project.                                    |
|          |            |                            |                                                                            |
|          |            |                            |                                                                            |
|          |            |                            |                                                                            |
|          |            |                            |                                                                            |
|          |            |                            |                                                                            |